# Alibaba Cloud

云原生数据仓库AnalyticDB MySQL版 数据可视化

文档版本: 20220129

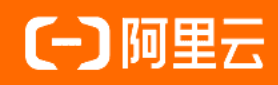

# 法律声明

阿里云提醒您在阅读或使用本文档之前仔细阅读、充分理解本法律声明各条款的内容。 如果您阅读或使用本文档,您的阅读或使用行为将被视为对本声明全部内容的认可。

- 您应当通过阿里云网站或阿里云提供的其他授权通道下载、获取本文档,且仅能用 于自身的合法合规的业务活动。本文档的内容视为阿里云的保密信息,您应当严格 遵守保密义务;未经阿里云事先书面同意,您不得向任何第三方披露本手册内容或 提供给任何第三方使用。
- 未经阿里云事先书面许可,任何单位、公司或个人不得擅自摘抄、翻译、复制本文 档内容的部分或全部,不得以任何方式或途径进行传播和宣传。
- 由于产品版本升级、调整或其他原因,本文档内容有可能变更。阿里云保留在没有 任何通知或者提示下对本文档的内容进行修改的权利,并在阿里云授权通道中不时 发布更新后的用户文档。您应当实时关注用户文档的版本变更并通过阿里云授权渠 道下载、获取最新版的用户文档。
- 4. 本文档仅作为用户使用阿里云产品及服务的参考性指引,阿里云以产品及服务的"现状"、"有缺陷"和"当前功能"的状态提供本文档。阿里云在现有技术的基础上尽最大努力提供相应的介绍及操作指引,但阿里云在此明确声明对本文档内容的准确性、完整性、适用性、可靠性等不作任何明示或暗示的保证。任何单位、公司或个人因为下载、使用或信赖本文档而发生任何差错或经济损失的,阿里云不承担任何法律责任。在任何情况下,阿里云均不对任何间接性、后果性、惩戒性、偶然性、特殊性或刑罚性的损害,包括用户使用或信赖本文档而遭受的利润损失,承担责任(即使阿里云已被告知该等损失的可能性)。
- 5. 阿里云网站上所有内容,包括但不限于著作、产品、图片、档案、资讯、资料、网站架构、网站画面的安排、网页设计,均由阿里云和/或其关联公司依法拥有其知识产权,包括但不限于商标权、专利权、著作权、商业秘密等。非经阿里云和/或其关联公司书面同意,任何人不得擅自使用、修改、复制、公开传播、改变、散布、发行或公开发表阿里云网站、产品程序或内容。此外,未经阿里云事先书面同意,任何人不得为了任何营销、广告、促销或其他目的使用、公布或复制阿里云的名称(包括但不限于单独为或以组合形式包含"阿里云"、"Aliyun"、"万网"等阿里云和/或其关联公司品牌,上述品牌的附属标志及图案或任何类似公司名称、商号、商标、产品或服务名称、域名、图案标示、标志、标识或通过特定描述使第三方能够识别阿里云和/或其关联公司)。
- 6. 如若发现本文档存在任何错误,请与阿里云取得直接联系。

# 通用约定

| 格式          | 说明                                        | 样例                                              |
|-------------|-------------------------------------------|-------------------------------------------------|
| ⚠ 危险        | 该类警示信息将导致系统重大变更甚至故<br>障,或者导致人身伤害等结果。      | 介 危险 重置操作将丢失用户配置数据。                             |
| ▲ 警告        | 该类警示信息可能会导致系统重大变更甚<br>至故障,或者导致人身伤害等结果。    | 警告<br>重启操作将导致业务中断,恢复业务<br>时间约十分钟。               |
| 〔) 注意       | 用于警示信息、补充说明等,是用户必须<br>了解的内容。              | 大) 注意<br>权重设置为0,该服务器不会再接受新<br>请求。               |
| ? 说明        | 用于补充说明、最佳实践、窍门等 <i>,</i> 不是<br>用户必须了解的内容。 | ⑦ 说明<br>您也可以通过按Ctrl+A选中全部文件。                    |
| >           | 多级菜单递进。                                   | 单击设置> 网络> 设置网络类型。                               |
| 粗体          | 表示按键、菜单、页面名称等UI元素。                        | 在 <b>结果确认</b> 页面,单击 <b>确定</b> 。                 |
| Courier字体   | 命令或代码。                                    | 执行    cd /d C:/window    命令,进入<br>Windows系统文件夹。 |
| 斜体          | 表示参数、变量。                                  | bae log listinstanceid                          |
| [] 或者 [alb] | 表示可选项,至多选择一个。                             | ipconfig [-all -t]                              |
| {} 或者 {a b} | 表示必选项,至多选择一个。                             | switch {act ive st and}                         |

# 目录

| 1.FineBI     | 05 |
|--------------|----|
| 2.Quick BI   | 10 |
| 3.永洪BI       | 14 |
| 4.有数BI       | 18 |
| 5.DataV      | 20 |
| 6.Tableau    | 21 |
| 7.QlikView   | 23 |
| 8.FineReport | 27 |
| 9.Power BI   | 35 |
| 10.Smartbi   | 37 |

# 1.FineBl

您可以通过FineBl连接AnalyticDB MySQL版,以可视化的形式帮助您进行多样数据管理,例如过滤、分组汇总、新增列、字段设置、排序等,极大的提升了数据整合的便利性和效率。

### 前提条件

- 了解FineBl与AnalyticDB MySQL版之间的兼容性,请参见兼容性概览。
- 安装MySQLJDBC驱动。
- 安装FineBI 5.0及以上版本。需要下载支持实时数据的版本(实时数据版本支持直联AnalyticDB MySQL版引擎)。更多详情,请参见实时数据(直连)。
- 如果您是第一次安装FineBI, 需要安装MySQL服务器(例如阿里云RDS MySQL), 用于导入FineBI的元数 据, 更多详情, 请参见MySQL数据连接。
- 如果您需要通过外网连接AnalyticDB MySQL版集群,请申请和释放公网地址。

#### 配置外接数据库MySQL

⑦ 说明 如果在此之前您已经安装并使用过FineBI,则可跳过如下步骤直接连接AnalyticDB MySQL 版集群。详细步骤,请参见连接AnalyticDB。

- 1. 打开FineBl。
- 2. 单击服务器地址,按照系统提示进行**账号设置**。
- 3. 单击下一步,选择数据库,单击外部数据库中的配置数据库。
- 4. 在外接数据库配置页面,按照页面提示进行参数配置。

⑦ 说明 此处应填写MySQL数据库的连接信息,而不是AnalyticDB MySQL版数据库连接信息。

| 参数       | 说明                                                                                               |
|----------|--------------------------------------------------------------------------------------------------|
| 数据库类型    | 选择MySQL。                                                                                         |
| 驱动       | 选择 com.mysql.jdbc.Driver 。                                                                       |
| 数据库名称    | 设置被导入FineBl元数据的数据库名。也可以新建一个数据库,例如<br>finedb, FineBl连接MySQL服务器后自动执行 create database fine<br>db; 。 |
| 主机       | MySQL服务器地址,可以是本机或者远程服务器地址。                                                                       |
| 端口       | MySQL的端口号,通常为3306。                                                                               |
| 用户名      | 在MySQL服务器中创建的用户名。                                                                                |
| 密码       | 用户名对应的密码。                                                                                        |
| 数据库连接URL | 系统自动生成连接URL。                                                                                     |

5. 完成上述参数配置后,单击**启用新数据库**,开始导入FineBl元数据。

6. FineBI元数据导入成功后,单击登录,登录至MySQL服务器。

# 连接AnalyticDB

 打开FineBI,单击左侧导航栏中的管理系统>数据连接>数据连接管理>新建数据库连接>所有> 阿里云AnalyticDB。

| - 🚸     | FineBI商业智能 |                     |      |                       |                       | M 4                   | 🖲 🔼 admin 🗸       |
|---------|------------|---------------------|------|-----------------------|-----------------------|-----------------------|-------------------|
|         | \$2        | 数据连接管理              |      |                       |                       | E.                    | 消保存               |
| ∷≡      | □ 目录管理     |                     |      |                       | 0 10.00               |                       |                   |
| 目录      | ♀ 用户管理     | MINERCHAIEDR        | 世田   | 米刑签准· 🔽 内留            | Q 搅派 □ 支持 □ 活性支持      | 増売・当前の支払約             | 8公据处米刑 丰吉达米刑      |
|         |            | <ul> <li></li></ul> | 5 所有 |                       |                       | MENT HINK OF          | DI BITICE, AQUICE |
| 日本      | 冒 模板管理     | 🔗 BI Demo           | 其他 6 | AnalyticDB            | amazon                | Apache                |                   |
| DATATIA | ☞ 外观配置     |                     |      | 阿里云AnalyticDB         | Amazon Redshift       | APACHE IMPALA         |                   |
|         | ◎ 系统管理     |                     |      |                       |                       |                       |                   |
| 数据准备    | ④ 定时调度     |                     |      | Apache Kylin™         | ₽Ħ₫ENIX               | Apache Derby <i>S</i> |                   |
| 1       | 日 移动平台     |                     |      | APACHE KYLIN          | APACHE Phoenix        | DERBY                 |                   |
| 0       | ☞ 注册管理     |                     |      |                       |                       |                       | R                 |
| 管理系统    | ※ 智能运维     |                     |      | GBase <sup>®</sup> 8a | GBase <sup>®</sup> 8s | GBase <sup>®</sup> 8t |                   |
| •       | 2 🖉 数据连接   |                     |      | Chase 84              | Chase 95              | Chose 97              |                   |
| +       | 3 🖾 数据连接管理 |                     |      | Gbase 8A              | GDasé 8S              | Gpase 81              |                   |
| 包服主     |            |                     |      |                       |                       |                       |                   |

2. 在数据库连接页面,填写AnalyticDB MySQL版数据库的连接信息。

| 阿里云AnalyticDB |                       |                            |  |  |
|---------------|-----------------------|----------------------------|--|--|
| 数据连接名称        | AnalyticDB连持          | ě k                        |  |  |
| 驱动            | com.mysql.jdbc.Driver |                            |  |  |
| 数据库名称         | 10001                 |                            |  |  |
| 主机            | 4                     |                            |  |  |
| 端口            | 1101                  |                            |  |  |
| 用户名           | 1 .                   |                            |  |  |
| 密码            | •                     |                            |  |  |
| 编码            | 自动                    | $\checkmark$               |  |  |
| 数据连接URL       | j., j.,               |                            |  |  |
| ▶ 高级设置        |                       |                            |  |  |
| 参数            |                       | 说明                         |  |  |
| 数据连接名         |                       | 为数据库连接取一个名字,便于后续管理。        |  |  |
| 驱动器           |                       | 选择 com.mysql.jdbc.Driver 。 |  |  |
| 数据库名称         |                       | AnalyticDB MySQL版中的数据库名称。  |  |  |

| 参数  | 说明                                                                                                    |
|-----|----------------------------------------------------------------------------------------------------|
| 主机  | AnalyticDB MySQL版集群的外网地址或者VPC地址。<br>您可以在 <b>集群信息</b> 的 <b>网络信息</b> 区域查看连接地址和端口信息,详情请参<br>见 <mark>连接地址</mark> 。 |
| 端口  | 端口号,默认为3306。                                                                                                   |
| 用户名 | AnalyticDB MySQL版集群中创建的账号:                                                                                     |
| 密码  | 用户名对应的密码。                                                                                                    |

3. 完成上述参数配置后,单击**测试连接**进行连通性测试,系统提示测试成功后,单击页面右上角的**保** 存即可。

#### 添加表

- 1. 单击左侧导航栏中的**数据准备 > 实时数据 > 业务包 > 添加表**,选择之前配置的AnalyticDB MySQL 版链接,选择表的种类,将数据集添加进数据决策系统,进行后续的数据分析和仪表板展示。
  - 数据库表:即直接添加AnalyticDB MySQL版中的表。
  - 。 SQL数据集:通过执行SQL生成需要分析的数据集。
  - 自助数据集:可以在数据库表或SQL数据集的基础上进行添加自助数据集等数据加工操作。
- 2. 选择基表字段后,进行过滤、分组汇总、新增列、合并等操作。

| 🕞 选字段                                                        | ℃数据列表/业务包                                                            | Q 搜索字段                                                                                                    |
|--------------------------------------------------------------|----------------------------------------------------------------------|----------------------------------------------------------------------------------------------------|
| +<br>7 过滤<br>品 分组汇总<br>11 新增列<br>11 新增列                      | Q 输入表名或字段名<br>DB AnalyticDB连接_demo_s<br>小 购物篮分析<br>人* 单个购买商品         | <ul> <li>✓ 全选</li> <li>✓ 井 数量</li> <li>✓ 丅 城市</li> <li>✓ 丅 成本額</li> <li>✓ 丅 単据编号</li> <li>✓ 丅 手利額</li> </ul>   |
| <ul><li>(2) 左右合并</li><li>(3) 左右合并</li><li>(3) 上下合并</li></ul> | A RFM分析<br>DB AnalyticDB连接_demo_rfm<br>DB AnalyticDB连接_demo_contract | <ul> <li>▼ 10店名称</li> <li>▼ T 商品类別</li> <li>▼ T 商品名称</li> <li>▼ T 省份</li> <li>▼ T 销售額</li> <li>③ 日期</li> </ul> |

### 示例

通过研究用户消费数据,将不同商品之间进行关联,并挖掘二者之间联系的分析方法,称为购物篮分析。本示例将演示如何从建表、导数据开始,通过AnalyticDB MySQL版使用FineBl制作购物篮分析仪表盘。

- 1. 下载集团商品销售总表示例数据。
- 2. 在AnalyticDB MySQL版中建表。

- i.选择数据分布均匀的一列做为分布键,数据类型为时间的一列做为分区键。更多详情,请参见表结 构设计。
- ii. 观察集团商品销售总表中的几列数据,按单据编号分布较随机,且购物篮分析中,会用到单据编号 做JOIN,因此用单据编号做分区键;用日期做二级分区,由于不再导入数据,在这里选择lifecycle 为100。
- iii. 建表语句如下:

```
Create Table `demo_sales` (

`日期` date,

`城市` varchar,

`单据编号` varchar,

`门店名称` varchar,

`商品名称` varchar,

`商品名称` varchar,

`Gma `double,

`毛利额` double,

`毛利额` double,

`数量` bigint,

`销售额` double

) DISTRIBUTE BY HASH(`单据编号`)

PARTITION BY VALUE(`日期`) LIFECYCLE 100

INDEX ALL='Y' STORAGE POLICY='COLD' COMMENT='集团商品销售总表'
```

- 3. 建好表后,通过kettle把下载到本地的Excel导入AnalyticDB MySQL版。
  - i. kettle使用文档请参见使用Kettle将本地数据同步至AnalyticDB MySQL。
  - ii. 导入完成后, 执行 select count(\*) from demo\_sales , 可以看到有40514条数据。
- 4. 在FineBI中创建自助数据集。
  - i. 在导航栏中选择数据准备 > 实时数据, 先添加一个业务包命名为 adb 。
  - ii. 在业务包下新建自助数据集,并在选字段时选中 AnalyticDB连接\_demo\_sales ,即AnalyticDB
     MySQL版中 demo sales 这张表的全部字段。
- 5. 参考FineBl中的文档添加数据,并最终生成仪表盘。更多详情,请参见购物篮分析。

#### 常见问题

1. 初始化时没有选择外接数据库, 初始化后想配置外接数据库

处理方法:

- i. 进入数据决策系统,单击管理系统 > 系统管理,在常规页签,单击待配置。
- ii. 输入实际数据库相应的信息, 配置外接数据库。
- iii. 配置完成后, 单击**启用新数据库**。
- 2. 配置外接MySQL数据库,导入数据失败

处理方法:

- i. 检查版本号和编码方式。具体操作,请参见配置外接数据库,目前FineBl支持MySQL 5.x版本。
- ii. 检查外接MySQL数据库是否使用utf8( UTF-8 Unicode ) 编码为字符集排列规则, 或新建一个 utf8编码的数据库 create database finedb character set utf8 。
- 3. 配置外接数据库为AnalyticDB, 连接失败

处理方法:外界数据库需要配置本地MySQL,而不是AnalyticDB MySQL版。

4. 数据准备标签下没有抽取数据和实时数据的选项

**处理方法**:FineBI官网提供的版本不包含直连引擎,需要联系FineBI技术支持获取对应版本。更多详 情,请参见 处理方法。

5. 数据库与BI数据不同步

处理方法:更多详情,请参见数据库与 BI 数据不同步。

6. 更新数据后没有结果

**处理方法**:单行没有结果可能是该行的计算结果为null;若整列没有结果,如果是列上有函数,可能是 该函数在AnalyticDB MySQL版中不兼容,请联系AnalyticDB MySQL版技术支持确认。

7. 预览数据或保存数据失败

处理方法:

- i. 先检查是否因为列上带了函数,但列和函数类型不符且转换为函数支持的类型后可能带有非法值。 例如,ADS(城市)会报错,因为ADS是求数值类型字段的绝对值,单输入列"城市"为中文字符 串,转为数值产生非法值。
- ii. 如果详细信息中包含一串数字,如下图所示,大概率是AnalyticDB MySQL版中的报错,可以提供这串数字,即processid给AnalyticDB MySQL版技术支持进行进一步排查。

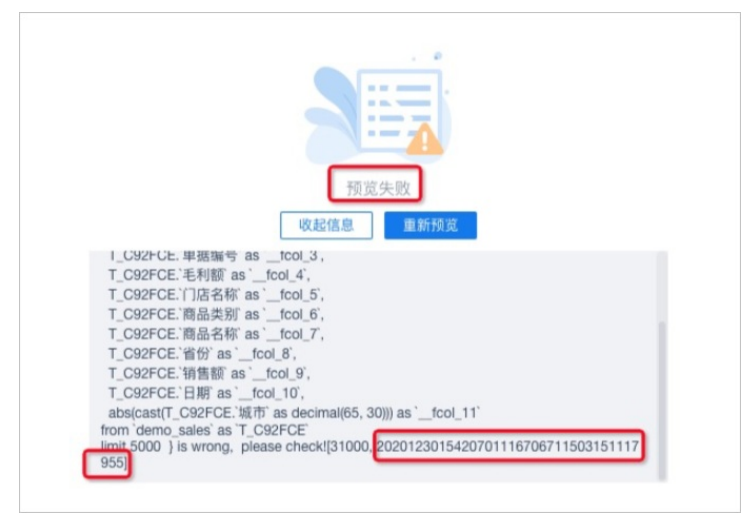

iii. 若详细信息中仅包含一列错误代码则为FineBl的报错,处理方法请参见FineBl文档Bl使用问题汇总。

# 2.Quick BI

Quick BI是一款专为云上用户和企业量身打造的新一代自助式智能BI服务平台,其简单易用的可视化操作和灵活高效的多维分析能力,让精细化数据洞察为商业决策保驾护航。您可以在Quick BI中添加AnalyticDB MySQL版数据源并通过Quick BI构建BI系统。

### 前提条件

- 了解Quick Bl与AnalyticDB MySQL版之间的兼容性,请参见兼容性概览。
- 使用阿里云账号前往Quick BI官网进行购买,详情请参见Quick BI购买、升级、降级、续费、欠费。

### 连接AnalyticDB

- 1. 登录Quick BI控制台。
- 2. 单击工作空间 > 数据源 > 新建数据源。
- 3. 选择云数据库 > AnalyticDB for MySQL 3.0。

| 添加数据源 云数据库 自建数      | 据源 本地上传                  |            | ×      |
|---------------------|--------------------------|------------|--------|
| Data Lake Analytics | AnalyticDB for MySQL 3.0 |            |        |
|                     |                          |            |        |
| MySQL               | SQL Server               | PostgreSQL | ORACLE |
| MySQL               | SQL Server               | PostgreSQL | Oracle |

4. 在添加AnalyticDB for MySQL 3.0数据源页面进行参数配置。

用同一账号购买AnalyticDB MySQL版和Quick Bl时,选择数据库下拉菜单会自动显示当前账号购买的AnalyticDB MySQL版,选择后会自动关联名称和地址。

如需要在AnalyticDB MySQL版控制台添加白名单,请参见设置白名单。

| 添加AnalyticDB for MySQL 3.0数据源     |                                                        |  |  |  |
|-----------------------------------|--------------------------------------------------------|--|--|--|
| * 显示名称:                           | adb                                                    |  |  |  |
| * 数据库地址:                          |                                                        |  |  |  |
| * 端口:                             | 3306                                                   |  |  |  |
| * 数据库:                            |                                                        |  |  |  |
| * 账号:                             |                                                        |  |  |  |
| * 密码:                             |                                                        |  |  |  |
| vpc数据源:                           | <u>©</u>                                               |  |  |  |
| ① 温馨提示: 请添加如<br>10.152.69.0/24,10 | 0下白名单列表:<br>.152.163.0/24,139.224.4.0/24<br>关闭 连接测试 确定 |  |  |  |

| 参数    | 说明                                                                                                    |
|-------|----------------------------------------------------------------------------------------------------|
| 显示名称  | 为数据源取一个名字,便于后续管理。                                                                                     |
| 数据库地址 | AnalyticDB MySQL版集群的VPC连接地址。<br>您可以在AnalyticDB MySQL版集群的控制台上查看连接地址和端口信息,<br>详情请参见 <mark>连接地址</mark> 。 |
| 端口    | 上述数据库地址对应的端口号。                                                                                        |
| 数据库   | AnalyticDB MySQL版集群中的数据库名字。                                                                           |
| 账号    | AnalyticDB MySQL版集群中创建的账号: <ul> <li>高权限账号。</li> <li>普通账号。</li> </ul>                                  |
| 密码    | 上述账号对应的密码。                                                                                            |

5. 完成上述参数配置后,单击连接测试测试连通性,测试通过后,单击确定保存。

#### 数据可视化分析

单击左侧导航栏中的**数据集 > 新建数据集**,选择之前配置的AnalyticDB链接,选择表的种类,将数据集添加进数据决策系统并进行后续的数据分析和仪表板展示。

您可以使用如下两种方式进行数据的可视化分析:

1. 拖拽表对应列方式: 使用界面化操作完成数据的可视化分析。单击目标表操作列的 🗊 图标, 创建数据

集。在我的数据集页面,您可以单击目标数据集操作列的如下图标,进行相应操作:

○ 单击 ☑, 查看当前数据集的数据。

- 单击 , 新建仪表盘, 将表数据导入并生成图表, 进行可视化展示。
- 单击 💿 , 新建电子表格, 将目标表数据导入并生成电子表格, 进行可视化展示。
- 单击,执行更多操作。例如,数据脱敏、缓存配置及清除缓存等。更多仪表盘制作的相关操作,请
   参见仪表盘使用流程。
- 2. 即席分析SQL方式: 使用SQL语句完成数据的可视化分析。
  - 在数据源页面,单击右上角的即席分析SQL,进入即席分析SQL页面。
  - 您可以根据业务需求输入查询SQL语句,并单击执行。
  - 获取需要查询的数据后,单击创建数据集。
  - 配置保存自定义SQL对话框的名称、位置及SQL参数。
  - 更多即席分析SQL可视化方法,请参见自定义SQL。

#### 示例

下面以拖拽表方式为例,展示毛利额下滑诊断分析的示例。

- 1. 下载销售订单总表示例数据。
- 2. 在AnalyticDB MySQL版中建表。
  - i. 选择数据分布均匀的一列做为分布键,数据类型为时间的一列做为分区键。更多详情,请参见表结构设计。
  - ii. 观察集团商品销售总表中的几列数据,按订单编号分布较随机,因此用订单编号做分区键,用日期 做二级分区,由于不再导入数据,在这里选择lifecycle为100。
  - iii. 建表语句如下:

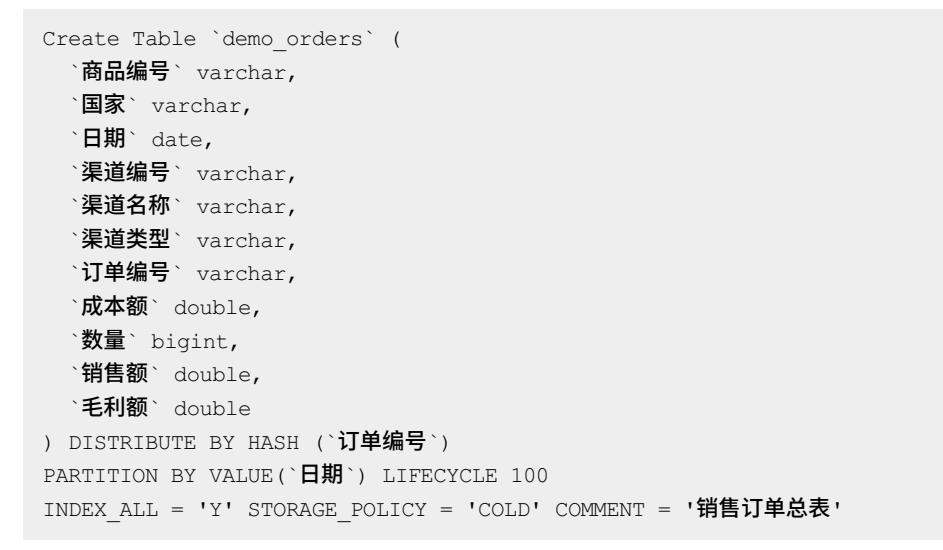

- 3. 建好表后,通过kettle把下载到本地的Excel导入AnalyticDB MySQL版。
  - i. kettle使用文档请参见使用Kettle将本地数据同步至AnalyticDB MySQL。
  - ii. 导入完成后,执行 select count(\*) from demo orders ,可以看到有3672条数据。
- 4. 在数据集中导入 demo orders 表。
  - i. 将度量中的新增毛利率列定义为 sum([销售额]-[成本额])/ sum([销售额]) 。

ii. 在Quick BI中,维度定义了可以GROUP BY的列,度量定义了GROUP BY后计算的值。可以通过复制、 转换为维度或度量进行调整。在本示例中不需要调整。

#### 常见问题

1. 链接测试失败

处理方法:检查账号密码,以及是否配置白名单。

2. 数据源表结构发生变化后,如何同步更新数据集

**处理方法**:在数据集编辑页面,单击右上角同步表结构。

| < 🕯           | Company_sales_record |          |             |               |             |               | 保存       |
|---------------|----------------------|----------|-------------|---------------|-------------|---------------|----------|
| 数据集           |                      | ۱        |             |               |             | 刷新预览 设置过滤     | 条件 同步表结构 |
| Q 输入关键字指      |                      | Str.     | Str.        | Str.          | Str.        | Str.          | Str.     |
| 维度            |                      | order_id | report_date | customer_name | order_level | shipping_type | area     |
| str. order_id |                      |          |             |               |             |               |          |
| Str. report_0 | date                 |          |             |               |             |               |          |

3. 如何配置关联模型

**处理方法**:配置关联模型类似SQL语句里的JOIN,您可以在数据集的编辑页面里配置关联模型。请参见构建模型。

| 数据集                | *                    |     |  |
|--------------------|----------------------|-----|--|
| Q 输入关键字搜索          |                      |     |  |
| 维度 +               |                      |     |  |
| str. order_id      | company_sales_record | (+) |  |
| str. report_date   |                      |     |  |
| str. customer_name |                      |     |  |

4. 不支持添加度量到维度或不支持添加维度到度量

**处理方法**:数据集表定义中,维度或度量有明确定义,如果需要用度量的某列做维度,可以在数据集编 辑页面单击右键,单击**转换为维度/度量**,单击**保存**,在仪表盘页面刷新,即可获得修改后的表结构。

# 3.永洪BI

本文介绍如何通过永洪BI连接AnalyticDB for MySQL集群并进行实时数据分析。

# 前提条件

- 安装MySQLJDBC驱动。
- 安装永洪BI工具。
- 如果您需要通过外网连接AnalyticDB for MySQL集群,请先申请申请外网地址。

# 通过永洪BI连接AnalyticDB for MySQL

- 1. 打开永洪BI。
- 2. 单击左侧导航栏中的添加数据源。

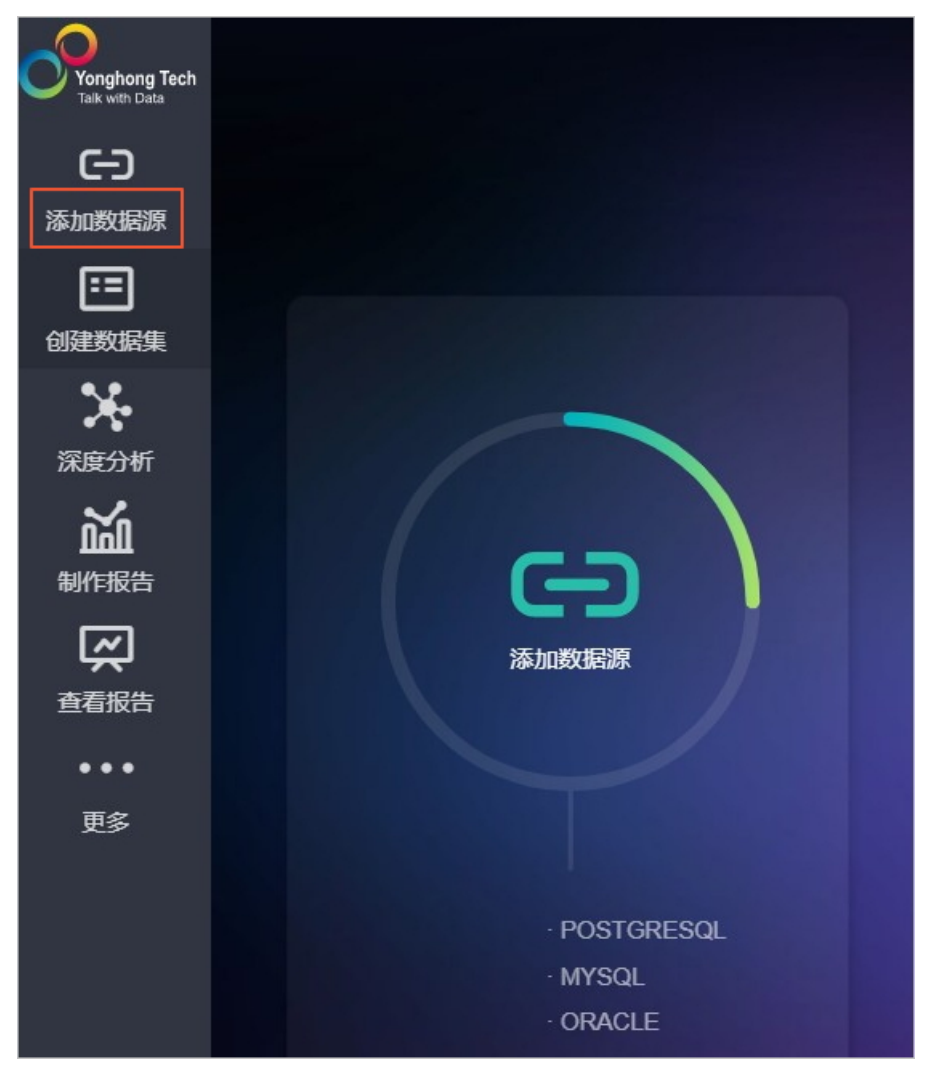

3. 选择AnalyticDB数据源。

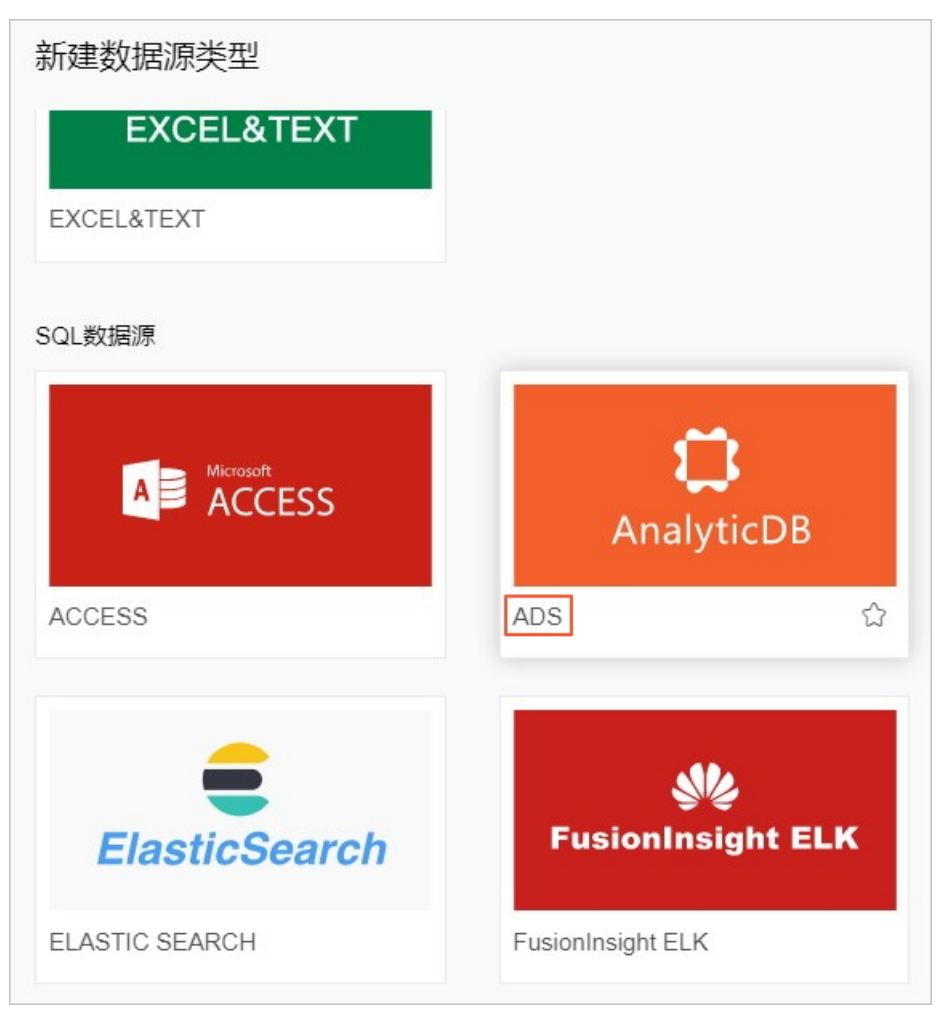

4. 在数据库页面,按照页面提示进行参数配置。

| 数据库    |               |        |                          |        |   |         |
|--------|---------------|--------|--------------------------|--------|---|---------|
| 选择数据源: | ADS           |        |                          | ~      | * |         |
|        | (仅对有写权限的)     | 用户可见   |                          |        |   |         |
| 连接属性   |               |        |                          |        |   |         |
| 马区运力:  | 默认 ~          | com.my | /sql.jdbc.Driver         | $\sim$ | * | 选择自定义驱动 |
| URL:   | jdbc:mysql:// | ~      | am-bpads.aliyuncs.com:33 | 06/;   | * |         |
| 服务器登录: | 用户名和密码        |        |                          | ~      | * |         |
| 用户名:   | 10.007        |        |                          | *      |   |         |
| 密码:    | ••••••        |        |                          |        |   |         |
| 数据库:   | adb_demo      |        |                          |        |   |         |
|        |               |        |                          |        |   |         |
| 高级属性   |               |        |                          |        |   |         |
|        | 测试连接          |        |                          |        |   |         |
|        |               |        |                          |        |   |         |
| 参数     |               | 说明     |                          |        |   |         |
| 选择数据源  |               | 选择     | ADS.                     |        |   |         |
|        |               |        |                          |        |   |         |

| 选择数据源 | 选择ADS。                                                                                                    |  |  |
|-------|----------------------------------------------------------------------------------------------------|--|--|
| 驱动    | 选择 com.mysql.jdbc.Driver 。                                                                                                    |  |  |
| URL   | <ul> <li>URL格式为: jdbc:mysql://hostname:port/dbname 。</li> <li>hostname: AnalyticDB for MySQL集群的外网地址或者VPC地址,通过控制台集群信息页面,查看连接信息。</li> <li>port: 3306。</li> <li>dbname: AnalyticDB for MySQL中的数据库名称。</li> </ul> |  |  |
| 用户名   | AnalyticDB for MySQL集群中创建的账号: <ul> <li>高权限账号。</li> <li>普通账号。</li> </ul>                                                                                                    |  |  |
| 密码    | 用户名对应的密码。                                                                                                    |  |  |
| 数据库   | 填写需要连接的AnalyticDB for MySQL数据库名。                                                                                                    |  |  |

5. 完成上述参数配置后,单击**测试连接**进行连通性测试,系统提示测试成功后,即可连接至指定的 AnalyticDB for MySQL数据库。

使用永洪BI

通过永洪BI连接AnalyticDB for MySQL集群后,您就可以获取AnalyticDB for MySQL中的数据,然后通过永洪 BI制作各类报表。如何使用永洪BI,请参见永洪BI帮助文档。

# 4.有数BI

本文介绍如何通过有数BI连接AnalyticDB MySQL版集群并进行实时数据分析。

### 前提条件

- 已创建项目,并具备数据源编辑权限,具体操作,请参见快速入门。
- 已添加有数服务器IP到AnalyticDB MySQL版集群的白名单,具体操作,请参见设置白名单。服务器白名单 信息如下:
  - 59.111.241.36
  - 59.111.222.188

### 使用限制

有数BI仅V7.8.1及以上版本支持连接AnalyticDB MySQL版数据源。

### 通过有数BI连接AnalyticDB for MySQL

- 1. 登录有数BI控制台。
- 2. 单击页面上方数据源。
- 3. 单击左侧导航栏数据连接。
- 4. 在数据连接页面,单击左上角+,选择添加连接。

| Ħ   | り有数BI    | 主页     | 数据源                         | 驾驶舱  | 报告          | 数据大屏 | 数据门户 | [+] |
|-----|----------|--------|-----------------------------|------|-------------|------|------|-----|
| 数据机 | 莫型       | 数据连接   |                             | +    |             |      |      |     |
| 数据》 | 佳备 〈NEW〉 | 名称     | <ul> <li>く Q 输入关</li> </ul> | 键词搜索 | 态加连接<br>新建文 |      |      |     |
| 数据词 |          | 🖿 浙江调度 | 解大屏(示例)                     |      | MEANA       |      |      |     |
|     |          | ■ 手游数  | 据分析(示例)                     |      |             |      |      |     |
|     |          |        |                             |      |             |      |      |     |
|     |          |        |                             |      |             |      |      |     |
|     |          |        |                             |      |             |      |      |     |

- 5. 进入新建数据连接页面,选择AnalyticDB for MySQL。
- 6. 按照页面提示进行参数配置。

| 参数    | 说明                                                                                    |
|-------|---------------------------------------------------------------------------------------|
| 数据源名称 | 由您自定义的名称,便于标识该数据连接。                                                                   |
| 服务器   | AnalyticDB MySQL版集群的公网连接地址。您可以在云原生数据仓库<br>AnalyticDB MySQL控制台的 <b>集群管理</b> 页面,复制公网地址。 |
| 端口    | 3306                                                                                  |

| 参数  | 说明                                                                              |
|-----|---------------------------------------------------------------------------------|
| 用户名 | 数据库的账号。您可以在 <mark>云原生数据仓库AnalyticDB MySQL控制</mark><br>台的 <b>账号管理</b> 页面,查看账号信息。 |
| 密码  | 数据库账号的密码。                                                                       |

#### 7. 单击**连接**。

| ADB_test | t(类型) | : AnalyticDB | for MySQL | )        |   |  | 係 |
|----------|-------|--------------|-----------|----------|---|--|---|
| 基本信息     | 表信息   | 字段分类         | 相关内容      | 操作记录     |   |  |   |
| 基本设置     | I     | 导入数据源        |           |          | 0 |  |   |
| * 数据源名称: |       | ADB_test     |           |          |   |  |   |
| *服务器:    |       | am-1udfl     |           | incs.com |   |  |   |
| * 端口:    |       | 3306         |           |          |   |  |   |
| * 用户名:   |       | dbtest       |           |          |   |  |   |
| * 密码:    |       | •••••        |           |          |   |  |   |
|          | I     | 连接           |           |          |   |  |   |

- 8. 连接成功后,单击右上角**保存**。
- 9. 选择指定文件夹或新建文件夹后,单击确定。

# 5.DataV

DataV数据可视化是使用可视化大屏的方式来分析并展示庞杂数据的产品,您可以在DataV中新建 AnalyticDB for MySQL数据源,通过DataV对AnalyticDB for MySQL数据进行可视化分析。

# 在DataV中新建AnalyticDB for MySQL数据源

- 1. 登录DataV控制台。
- 2. 选择我的数据 > 添加数据 。
- 3. 单击类型下拉菜单,选择AnalyticDB for MySQL。
- 4. 根据页面提示,填写数据库信息。

| 参数  | 说明                                                                                                    |  |
|-----|----------------------------------------------------------------------------------------------------|--|
| 名称  | 为数据源取一个名字,便于后续管理。                                                                                                    |  |
|     | 连接AnalyticDB for MySQL数据库的URL地址。                                                                                          |  |
| 域名  | ⑦ 说明 此处的URL地址不是官网页面的URL,也不是本机的IP,是需要<br>DataV服务器能够通过公网或阿里云部分Region内网访问您数据库的URL地<br>址。                                     |  |
|     | 例如使用外网环境下的阿里云AnalyticDB for MySQL,域名示例为:am-<br>bp1uxxxxxxxxxxx0o.ads.aliyuncs.com,可在AnalyticDB for MySQL控制台的<br>集群信息页面获取。 |  |
| 用户名 | AnalyticDB for MySQL集群中创建的账号: <ul> <li>高权限账号。</li> <li>普通账号。</li> </ul>                                                   |  |
| 密码  | 上述账号对应的密码。                                                                                                    |  |
| 端口  | 上述域名对应的端口号。                                                                                                    |  |
| 数据库 | AnalyticDB for MySQL中的数据库名字。                                                                                              |  |

数据库信息填写完成后,系统会自动进行测试连接,验证数据库是否能够连通正常。

5. 测试连接成功后,单击确定,完成数据源添加,数据源列表中显示新添加的数据源。

### 使用DataV

如何使用DataV请参见DataV。

# 6.Tableau

Tableau是一款操作简单且功能强大的报表分析工具,支持连接AnalyticDB for MySQL数据源。在Tableau中 连接AnalyticDB for MySQL后,可以通过拖放或单击的方式快速创建智能视图和仪表板。

# 前提条件

- 安装Alibaba AnalyticDB for MySQL connector。
- 安装Tableau 9.0及以上版本。

# 通过Tableau连接AnalyticDB for MySQL

1. 打开Tableau,在左侧菜单栏单击MySQL创建MySQL连接,根据页面提示进行参数配置。

| 🐵 Tableau - 工作簿 1                                                                            |                                                                                                    |
|----------------------------------------------------------------------------------------------|----------------------------------------------------------------------------------------------------|
| 文件(F) 数据(D) 服务器(S) 帮助(H)                                                                     |                                                                                                    |
| *                                                                                            |                                                                                                    |
| 连接                                                                                           | 打开                                                                                                    |
| 到文件                                                                                          |                                                                                                    |
| Microsoft Excel                                                                              |                                                                                                    |
| 文本文件                                                                                         |                                                                                                    |
| JSON 文件                                                                                      |                                                                                                    |
| Microsoft Access                                                                             |                                                                                                    |
| PDF 文件                                                                                       |                                                                                                    |
| 空间文件                                                                                         | X MyCOL                                                                                                    |
| 统计文件                                                                                         | MySQL                                                                                                    |
| 更多                                                                                           | 服务器(V): ads.aliyuncs.com 端口(R): 3306                                                                          |
| 到服务器<br>Tableau Server<br>Microsoft SQL Server<br>MySQL<br>Oracle<br>Amazon Redshift<br>更多 》 | <ul> <li>输入服务器登录信息:</li> <li>用户名(U):</li> <li>密码(P): ●●●●●●●</li> <li>需要 SSL(L)</li> <li>初始 SQL(1)</li> </ul> |
| 参数                                                                                           | 说明                                                                                                    |
| 服务器名                                                                                         | AnalyticDB for MySQL集群的连接地址。                                                                                  |
| 端口                                                                                           | 连接地址对应的端口号。                                                                                                   |

| 参数  | 说明                                                                     |
|-----|------------------------------------------------------------------------|
| 用户名 | AnalyticDB for MySQL集群中创建的账号: <ul> <li>高权限账号。</li> <li>普通账号</li> </ul> |
| 密码  | 账号对应的密码。                                                               |

#### 2. 完成上述参数配置后,单击登录连接至分析型数据库MySQL版。

| 臺 Tableau - 工作簿 1                                             |                          |
|---------------------------------------------------------------|--------------------------|
| 文件(F) 数据(D) 服务器(S) 窗口(N) 帮助(H                                 | )                        |
| $\Rightarrow$ $\leftarrow$ $\rightarrow$ $\square$ $\bigcirc$ | e∙ am-bpads.aliyuncs.com |
| 连接    添加                                                      |                          |
| am-bpaliyuncs.com<br>MemSQL                                   |                          |
| 数据库                                                           |                          |
| 选择数据库                                                         |                          |
| 输入数据库名称                                                       |                          |
| INFORMATION_SCHEMA                                            |                          |
| MYSQL                                                         |                          |
| adb_demo2                                                     |                          |
| aub_uemoz                                                     |                          |
|                                                               | ⊞ 這 排序字段 数据源顺序 ▼         |
|                                                               |                          |
|                                                               |                          |
|                                                               |                          |
|                                                               |                          |

# 使用Tableau

在Tableau上,您可以查看拥有权限的数据库。选择某个数据库后,可以读取数据表以及预览数据进行可视 化报表制作。如何使用Tableau,请参见Tableau。

# 7.QlikView

本文介绍如何通过QlikView连接AnalyticDB for MySQL集群并通过QlikView构建BI系统。

### 前提条件

- 安装ODBC MySQL Driver,建议您使用MySQL Connector/ODBC 3.5.1或5.3版本。
- 安装QlikView 11.20.x版本。

### 通过QlikView连接AnalyticDB for MySQL

 在安装QlikView的主机上,单击控制面板 > 系统和安全 > 管理工具 > 数据源(ODBC) (操作系统 不同,此步骤可能不同),新建一个DSN,数据源选择MySQL ODBC 5.xx Driver。

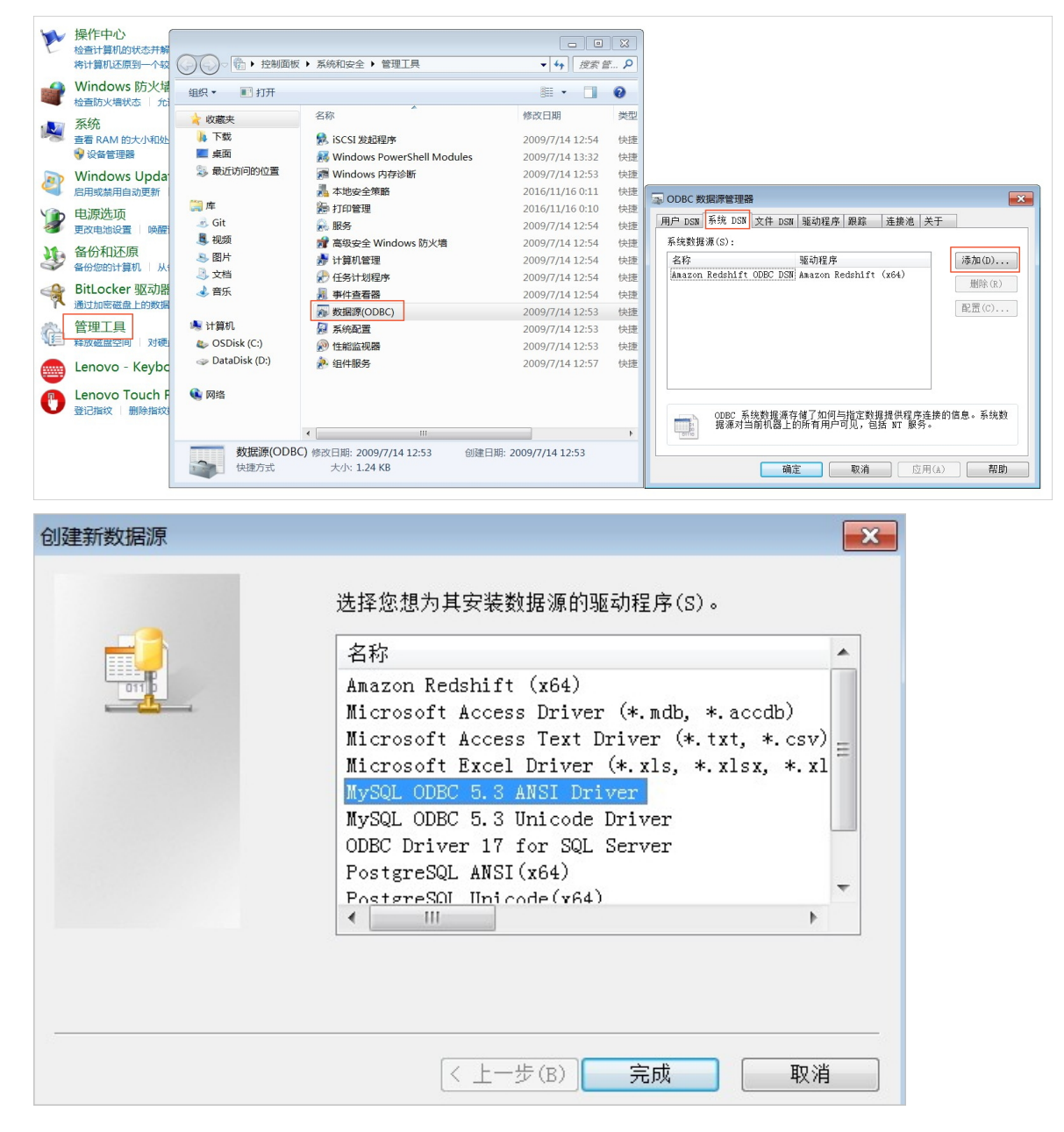

| MySQL Connector/OD      | BC Data Source Configuration | × |
|-------------------------|------------------------------|---|
| MysqL<br>Connector/ODBC |                              |   |
| Connection Parameter    | s                            |   |
| Data Source Name:       | adb_database                 |   |
| Description:            |                              |   |
| TCP/IP Server:          | ads.aliyuncs.com Port: 3306  |   |
| Named Pipe:             |                              |   |
| User:                   |                              |   |
| Password:               | •••••                        |   |
| Database:               | ▼ Test                       |   |
|                         |                              |   |
|                         |                              |   |
| Details >>              | OK Cancel He                 | p |

| 参数               | 说明                                                                      |
|------------------|-------------------------------------------------------------------------|
| Data Source Name | AnalyticDB for MySQL集群中数据库的名字。                                          |
| TCP/IP Server    | AnalyticDB for MySQL集群的连接地址。                                            |
| Port             | 连接地址对应的端口号。                                                             |
| User             | AnalyticDB for MySQL集群中创建的账号: <ul> <li>高权限账号。</li> <li>普通账号。</li> </ul> |
| Password         | 账号对应的密码。                                                                |

2. 完成上述参数配置后,单击Test测试连通性,测试通过后,单击OK添加AnalyticDB for MySQL数据源。

3. 打开QlikView, 单击**文件 > 编辑j脚本**,选择步骤1中设置的数据库名称,进行连通性测试。

| Main                                                                                                    |                                                                                                    |
|----------------------------------------------------------------------------------------------------|----------------------------------------------------------------------------------------------------|
| 1     7     7     7     7     7     7     7     7     7     7     7     7     7     7     7     7     7     7     7     7     7     7     7     7     7     7     7     7     7     7     7     7     7     7     7     7     7     7     7     7     7     7     7     7     7     7     7     7     7     7     7     7     7     7     7     7     7     7     7     7     7     7     7     7     7     7     7     7     7     7     7     7     7     7     7     7     7     7     7     7     7     7     7     7     7     7     7     7     7     7     7     7     7     7     7     7     7     7     7     7     7     7     7     7     7     7     7     7     7     7     7     7     7     7     7     7     7     7     7     7     7     7     7     7     7     7     7     7     7     7     7     7     7     7     7     7     7     7     7     7     7     7     7     7     7     7     7     7     7     7     7     7     7     7     7     7     7     7     7     7     7     7     7     7     7     7     7     7     7     7     7     7     7     7     7     7     7     7     7     7     7     7     7     7     7     7     7     7     7     7     7     7     7     7     7     7     7     7     7     7     7     7     7     7     7     7     7     7     7     7     7     7     7     7     7     7     7     7     7     7     7     7     7     7     7     7     7     7     7     7     7     7     7     7     7     7     7     7     7     7     7     7     7     7     7     7     7     7     7     7     7     7     7     7     7     7     7     7     7     7     7     7     7     7     7     7     7     7     7     7     7     7     7     7     7     7     7     7     7     7     7     7     7     7     7     7     7     7     7     7     7     7     7     7     7     7     7     7     7     7     7     7     7     7     7     7     7     7     7     7     7     7     7     7     7     7     7     7     7     7     7     7     7     7     7     7     7     7     7     7     7     7     7     7     7     7     7     7     7     7 | <pre>SPT ThousandSep=',';<br/>SPT DecimalSep='.';<br/>SPT MoneyDecimalSep=',';<br/>SPT MoneyDecimalSep='.';<br/>SPT TimeFormat='Himmiss';<br/>SPT DateFormat='YYYY/M/D himmiss[.fff]';<br/>SPT TimeStampFormat='YYYY/M/D himmiss[.fff]';<br/>SPT FirstWeakDay=0;<br/>SPT ReferenceDay=0;<br/>SPT ReferenceDay=0;<br/>SPT CollationLocal='zh=CN';<br/>SPT CollationLocal='zh=CN';<br/>SPT CollationLocal='zh=CN';<br/>SPT LongMonthNames=''月; 二月; 三月; 四月; 五月; 六月; 七月; 九月; 九月; 十月; 十一月; 十二月;<br/>SPT LongMonthNames=''月; 二月; 三月; 四月; 五月; 六月; 七月; 九月; 九月; 十月; 十一月; 十二月';<br/>SPT LongMonthNames=''月; 二月; 三月; 四月; 五月; 六月; 七月; 九月; 九月; 十月; 十一月; 十二月';<br/>SPT LongMonthNames=''用'; 星期三; 星期回; 是期三; 星期六; 星期六; 星期六; 星期云; 星期云; 星期云; 星期六; 星期云; 星期云; 星期云; 星期云; 星期云; 星期云; 星期云; 星期云</pre> |
|                                                                                                    |                                                                                                    |
| 数据                                                                                                    | · 企業 / 沈葉 /                                                                                                    |
| XXIVE                                                                                                    |                                                                                                    |
|                                                                                                    | 車     来源于文件的数据       BC     重接       通相对路径     表格文件       @使用FTP     QlikView文件       网络文件       字段数据                                                                                                    |
| 6                                                                                                    |                                                                                                    |

② 说明 您也可以通过 ODBC CONNECT TO DATABASE\_NAME; 语句进行连通性测试。

#### 4. 连通性测试成功后,您可以通过SELECT语句获取AnalyticDB for MySQL集群数据库中的数据。

SELECT \* FROM DATABASE\_NAME.TABLE\_NAME;

例如,获取user\_info表中的数据。

SELECT \* FROM adb\_database.user\_info;

| Main |    |                                                                                                    |
|------|----|----------------------------------------------------------------------------------------------------|
| 7    | 1  | SET ThousandSep=',';                                                                               |
| 1    | 2  | SET DecimalSep='.';                                                                                |
| 7    | 3  | SET MoneyThousandSep=',';                                                                          |
| 2    | 4  | SET MoneyDecimalSep='.';                                                                           |
| 2    | 5  | SET MoneyFormat='##,##0.00;#-#,##0.00';                                                            |
| 1    | 6  | SET TimeFormat='h:mm:ss';                                                                          |
| 1    | 7  | SET DateFormat='YYYY/M/D';                                                                         |
| 1    | 8  | SET TimestampFormat='YYYY/M/D h:mm:ss[.fff]';                                                      |
| 2    | 9  | SET FirstWeekDay=6;                                                                                |
| 21   | 10 | SET BrokenWeeks=1;                                                                                 |
| 21   | 11 | <pre>SET ReferenceDay=0;</pre>                                                                     |
| 21   | 12 | SET FirstMonthOfYear=1;                                                                            |
| 21   | 13 | SET CollationLocale='zh-CN';                                                                       |
| 121  | 14 | SET MonthNames='一月;二月;三月;四月;五月;六月;七月;八月;九月;十月;十一月;十二月';                                            |
| 21   | 15 | SET LongMonthNames='月;二月;三月;四月;五月;六月;七月;八月;九月;十月;十一月;十二月';                                         |
| 21   | 16 | SET DayNames='周一;周二;周三;周四;周五;周六;周日';                                                               |
| 21   | 17 | SET LongDayNames='星期一;星期二;星期三;星期四;星期五;星期六;星期日';                                                    |
| 1    | 18 | ODBC CONNECT TO adb_database (XUserId is MLBSdQNMDbbKHXRORBaA, XPassword is aSMffANMDbbKHXRORJCA); |
| 2    | 19 | SELECT * FROM adb_database.user_info;                                                              |
| 2    | 20 |                                                                                                    |
|      |    |                                                                                                    |

| 工作表属性 [主工作表]                           |        |                                                                                                 |                                                                                                    |                                                                                                    |     |                                                                                                    | ×      |
|----------------------------------------|--------|-------------------------------------------------------------------------------------------------|----------------------------------------------------------------------------------------------------|----------------------------------------------------------------------------------------------------|-----|----------------------------------------------------------------------------------------------------|--------|
| 一般 字段 对象                               | 安全性触发器 |                                                                                                 |                                                                                                    |                                                                                                    |     |                                                                                                    |        |
| 可用字段                                   |        |                                                                                                 |                                                                                                    | 在列表框内显示的等                                                                                                    | ₽段  |                                                                                                    |        |
| 显示表中字段                                 |        |                                                                                                 | <ul><li>添加 &gt;</li><li>添加全部 &gt;&gt;</li><li>&lt; 移除</li></ul>                                                                                                    | id<br>password<br>realname<br>username                                                                                                    | -+x |                                                                                                    |        |
| <ul> <li>● 全部表格</li> <li>□ 日</li></ul> |        | •                                                                                               |                                                                                                    |                                                                                                    |     |                                                                                                    |        |
|                                        |        |                                                                                                 |                                                                                                    |                                                                                                    |     |                                                                                                    |        |
|                                        |        |                                                                                                 | 确定                                                                                                    | 取消                                                                                                    |     | (A) 帮                                                                                                    | 助      |
| <br>主工作表                               |        |                                                                                                 |                                                                                                    |                                                                                                    |     |                                                                                                    |        |
|                                        | id     | P<br>2<br>4<br>17<br>18<br>24<br>30<br>31<br>52<br>63<br>67<br>74<br>75<br>82<br>89<br>99<br>90 | USETNAME<br>-N~_*<br>IE2/7)+<br>%!?:XRAxc<br>?202*]3#[)<br>[qHK:!<br>]%DooGi4Y<br>][kQX<br>=<br>1W<br>9/E9K<br>Cl#Mj0X!^><br>I<br>112t8.*q<br>J_]<br>pqcKF<br>qrYMUI}L6+<br>R<br>UIDw | P<br>Password<br>-cU(5)\$0+<br>:>55VY)B<br>@*e=U<br>@JPm-[<br>]m~V<br>=8d4h<br>0RN2457% <br>1jdUzUBjq<br>1U0[0bet<br>ABiqR7hyU<br>b=aV240<br>ip66dp@+<br>1_0(<br>m{*q^H})<br>O2cd\$3o7<br>RMKJHBtu3O<br>T D2<br>ztg]>gH@i~ | ٩   | realname<br>#mBKU#!!<br>(e[Q<br>)<br>_*=:~G<br>(74/hk81=<br>0q(aZ<br>2Yu))mGf<br>3<<br>Ce{a<br>hfe_1;pV<br>Q(kE]oh0<br>r<br>rII0\$:<br>s,Q;]\$[<br>t6D1_<br>V8 | م<br>8 |

# 使用QlikView

在QlikView中获取数据库数据后,您可以利用QlikView进行更多数据操作。如何使用QlikView,请参见QlikView。

# 8.FineReport

本文介绍如何通过FineReport连接AnalyticDB MySQL版并进行报表管理。

### 前提条件

- 了解FineReport与AnalyticDB MySQL版之间的兼容性,请参见兼容性概览。
- 安装MySQLJDBC驱动。
- 安装FineReport。如果您是第一次安装FineReport,需要安装MySQL服务器(例如阿里云RDS MySQL), 用于导入FineReport的元数据,FineReport提供了两种数据链接方式:
  - 方式一: 在数据决策系统中进行连接, 请参见JDBC连接数据库。
  - 方式二:在设计器中进行连接,mysql5.x版本可参考MySQL数据连接,mysql8.x版本可参考MySQL8数 据连接插件。
- 如果您需要通过外网连接AnalyticDB MySQL版集群,请参见申请和释放公网地址。

### 连接AnalyticDB

- 1. 打开FineReport, 在菜单栏中单击服务器 > 定义数据连接。
- 2. 在定义数据连接页面进行参数配置。

| + · · · · · · · · · · · · · · · · · · · |                                                                                         |  |
|-----------------------------------------|-----------------------------------------------------------------------------------------|--|
| 編码: [1                                  | 接<br>: MySQL ~<br>: com.mysql.jdbc.Driver ~<br>: :<br>: : : : : : : : : : : : : : : : : |  |
|                                         | 助 <u> </u>                                                                              |  |

| 参数  | 说明                                                                                                    |
|-----|----------------------------------------------------------------------------------------------------|
| 数据库 | 选择MySQL。                                                                                                    |
| 驱动器 | 选择MySQL jdbc驱动。                                                                                             |
| URL | AnalyticDB MySQL版集群的连接地址,格式为: jdbc:mysql://hostn<br>ame:port 。<br>hostname :集群的外网地址或者VPC地址。<br>port : 3306。 |

| 参数  | 说明                                                                   |
|-----|----------------------------------------------------------------------|
| 用户名 | AnalyticDB MySQL版集群中创建的账号: <ul> <li>高权限账号。</li> <li>普通账号。</li> </ul> |
| 密码  | 账号对应的密码。                                                             |

3. 完成上述参数配置后,单击**测试连接**测试连通性,测试通过后单击**确定**,连接至AnalyticDB MySQL 版集群。

#### 添加表

连接AnalyticDB新建数据集:数据集通过SQL查询语句从已经建立连接的数据库中取数,将数据以二维表的形式保存并显示在数据集管理面板处。

1. 数据集管理面板选择模板数据集,单击上方的+。

|         |        | 3    |  |
|---------|--------|------|--|
|         |        | 4    |  |
| 2       |        | 5    |  |
|         | V      | 6    |  |
|         |        | 7    |  |
| 模板数据集 🚺 | 服务器数据集 | 8    |  |
|         |        | 9    |  |
|         |        | 10   |  |
|         |        | 11   |  |
|         |        | 12   |  |
|         |        | 13   |  |
|         |        | 14   |  |
|         |        | 15   |  |
|         |        | 16   |  |
|         |        | " 17 |  |

2. 在弹出的下拉列表中,选择数据库查询。

|              | 4   |  |
|--------------|-----|--|
|              | 3   |  |
|              | 4   |  |
|              | 5   |  |
| A = V        | 6   |  |
|              | 7   |  |
| 数据库查询 服务器数据集 | 8   |  |
|              | 9   |  |
|              | 10  |  |
| ■■ 内直数据集     | 11  |  |
| 文件数据集        | 12  |  |
|              | 13  |  |
|              | 14  |  |
| 一 大联数据果      | 15  |  |
| 🌪 树数据集       | 16  |  |
|              | 17  |  |
|              | 18  |  |
|              | 19  |  |
|              | 20  |  |
|              | 21  |  |
|              | 2.2 |  |

3. 在弹出的数据库查询对话框中,找到AnalyticDB对应的数据源和对应表,写入数据查询语句,新建数据 集ds1。如下示例,查询 select \* from demo\_sales ,查询并取出demo\_sales表中的所有数据。

| 000                                                                                                    | 数据库查询                                                                                                    |    |     |
|----------------------------------------------------------------------------------------------------|----------------------------------------------------------------------------------------------------|----|-----|
| 名字: ds1                                                                                                    |                                                                                                    |    |     |
| adb 🗸 🗙                                                                                                    | ℃、 □ 月 □ 共享数据集 所有记录都保存在内存中 >                                                                                                 |    |     |
| demc_fm     demc_fm     demc_stat     demc_stat     demc_stats     demc_stats     td     demc_stats     tt     tt     workstation_ads_lzd_trd_lgf_skx | 1 select * from demo_sales       1 select * from demo_sales       (Jen       第四以職人下(abc)************************************ |    | <   |
|                                                                                                    | 参数 值                                                                                                    |    | • 0 |
| 10 fi a 10 ji am                                                                                                    |                                                                                                    |    |     |
|                                                                                                    |                                                                                                    | 确定 | 取消  |

4. 通过聚合查询选出聚合的数据集。如新建数据集 ds2 , 写入数据库查询语句 SELECT 门店名称, SUM(销售额) AS 销售总量 FROM demo\_sales GROUP BY 门店名称 , 查询并取出每个门店的销售总量信息。

5. 单击确定, 在数据集管理面板查看取出的数据。

#### 示例

在报表中通过表格和柱状图展示按照商品种类和合同种类分组,每个付款种类下的最大合同销量,以及总销售量。报表效果如下图:

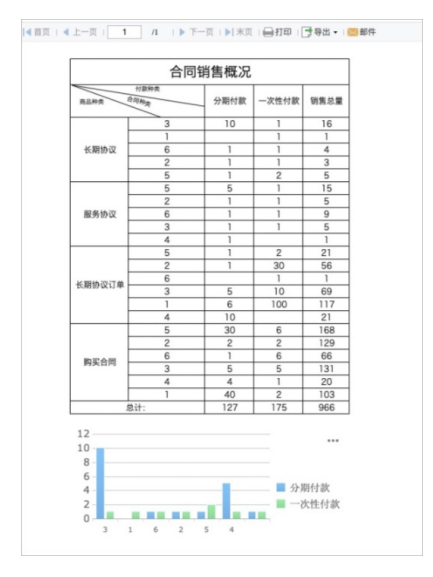

- 1. 下载示例数据"合同销售总表"demo\_contract。
- 2. 在AnalyticDB MySQL版中建表。
  - i. 找一列数据分布均匀的列做分布键,一列时间类型做分区键。请参考表结构设计。

ii. 观察到合同销售总表中的几列数据,按合同编号分布较随机,因此用合同编号做分区键。建表语句如下:

```
Create Table `demo_contract` (
  `contract_id` varchar,
  `customer_id` varchar,
  `contract_type` varchar,
  `amount` bigint,
  `payment_type` varchar,
  `register_time` date,
  `purchase_amount` int,
  `create_time` timestamp,
  `product_type` smallint,
  `paid` tinyint,
  primary key (`contract_id`)
) DISTRIBUTE BY HASH(`contract id`) INDEX ALL='Y' STORAGE POLICY='COLD'
```

- 3. 建好表后,通过kettle把下载到本地的Excel导入AnalyticDB MySQL版。
  - i. kettle使用文档请参见使用Kettle将本地数据同步至AnalyticDB MySQL。
  - ii. 导入完成后,执行 select count(\*) from demo\_contract ,可以看到有668条数据。

下面利用导入的数据来生成demo报表:

- 1. FineReport 中导入数据。获取按照商品种类和合同种类分组,每个付款种类下的最大合同销量,以及总销售量。导入两张表d1和d2。
  - i. d1按照商品种类、合同种类、付款种类分组, 取每组销量最大值:

select product\_type, payment\_type, contract\_type, max(purchase\_amount) as max\_amoun
t from demo\_contract group by product\_type, payment\_type, contract\_type having max\_
amount>0

ii. d2按照商品种类、合同种类分组,算出所有付款种类的销量总和:

| • • •                                                                                                    | 致態库重词                                                                                                    |                                                          |   |
|----------------------------------------------------------------------------------------------------|----------------------------------------------------------------------------------------------------|----------------------------------------------------------|---|
| 名字: ds1                                                                                                    |                                                                                                    |                                                          |   |
| adb v 💥 C                                                                                                    | □ 二 共変数提集 所有记录把保存在内存由 ∨                                                                                                    |                                                          |   |
| demo_contract     demo_rfm     demo_rfm     demo_sales     demo_sales     demo_sales1     t1     workstation_ads_lzd_trd_lgf_sku_rev    | I select product type, payment type, contract type, max<br>from demo_contract group by product_type, payment_type<br>max_amount=0                            | purchase_amount) as max_amount<br>, contract_type having |   |
|                                                                                                    | 忽可以號入'\$(abc)'做为一个参数,这里abc是参数的名称。例如:<br>select <sup>*</sup> from table where id=\$(abc),<br>select <sup>*</sup> from table where id='\$(abc)'。(如果id字段为字符串类型) | †↓.                                                      | c |
|                                                                                                    | 学数                                                                                                    | 98                                                       |   |
| ा है रहा है सत                                                                                                    |                                                                                                    | 機定 取消                                                    |   |
| • • •                                                                                                    | 数据库查询                                                                                                    |                                                          |   |
| 名字: ds2                                                                                                    |                                                                                                    |                                                          |   |
| adb v 💥 C 🖞                                                                                                    | ▶ ■ 土寨教授集 所有记录都保存在内存中 ✓                                                                                                    |                                                          |   |
| E demo_contract<br>E demo_the<br>demo_taks<br>E demo_taks<br>E demo_taks<br>E demo_taks<br>I 1<br>E vorkstation_ads_lzd_trd_lgf_sku_rev | <pre>iselect product_type, contract_type, sum[purchase_amoun<br/>demo_contract group by product_type, contract_type</pre>                                    | t) as sum_amount from                                    |   |
|                                                                                                    | ANTICIDES TATLE STRATE A 44 B. M. B. C. B. 44 B. M. A. D. MILLS                                                                                              |                                                          |   |
|                                                                                                    | 巡り以後入 Slabci 取入一「学校、这里点UC是学校的分析》。990-<br>Select * from table where id=Slabc)。(如果id字段为字符串类型)<br>select * from table where id="S(abc)"。(如果id字段为字符串类型)          | ↑ ↓ (                                                    | c |
|                                                                                                    | 帶教                                                                                                    | 9                                                        |   |
| 🖸 🗊 表 🚺 🖞 祝田                                                                                                    |                                                                                                    |                                                          |   |
|                                                                                                    |                                                                                                    |                                                          |   |
|                                                                                                    |                                                                                                    | 10.10 B210                                               |   |

- 2. 表格设计:
  - i. 标题:合并A1~D2单元格,写入报表标题「合同销售概况」,设置标题为15号字体,字体加粗并居中。

ii. 单元格斜线:在一个单元格中用斜线分隔显示三个标题字段信息,合并A3、B3单元格,右击合并 后的单元格,单击单元格元素>插入斜线。系统会弹出一个斜线编辑的对话框,在文本编辑框写 入标题字段信息:付款种类|合同种类|商品种类,可以通过添加空格来调整文字的位置。

| 1 | 1          | В         | 1             | D           | E           | F          | (        | 5  | н        | 1 | J |   |
|---|------------|-----------|---------------|-------------|-------------|------------|----------|----|----------|---|---|---|
|   |            | 合同销       | 售概况           |             |             |            |          |    |          |   |   | - |
|   |            |           |               |             |             |            |          | -  |          |   |   | - |
|   |            |           |               |             |             |            |          |    |          |   | 1 |   |
|   |            |           |               |             |             |            |          |    |          |   |   |   |
|   | -          |           |               |             |             |            | -        | -  |          |   |   |   |
|   |            |           |               |             |             |            | -        | _  |          |   |   |   |
|   |            |           | 6             |             |             |            | -        | 6  |          |   |   |   |
| , |            | b         | C             | U           |             |            | •        | G  |          |   |   |   |
|   | Cont       | tract Sa  | les Sum       | mary        |             |            |          |    |          |   |   |   |
|   |            |           |               |             |             |            |          |    |          |   |   |   |
|   | l.         | Edit      |               |             |             |            |          |    |          |   |   |   |
|   | - FF       | Cell Elem | ient          | )           | 🚥 inse      | rt Data Co | olumn(l  | D) |          |   |   |   |
|   | ri"        | Expand(   | E)            |             | ab Inse     | rt Text(T) |          |    |          |   |   |   |
|   | <i>^</i> A | Style(S)  |               |             | ≣ Inse      | rt Rich Te | xt(R)    |    |          |   |   |   |
|   |            | Display(P | <b>?</b> )    | •           | • F(x) Inse | rt Formula | ı(F)     |    |          |   |   |   |
|   | \$         | Other(A)  |               |             | Inse        | rt Chart(C | )        |    |          |   |   |   |
|   |            | Widget S  | etting(W)     |             | 🔛 inse      | rt Image(l | )        |    |          |   |   |   |
|   | (日         | Condition | nal Formattir | ig(C)       | 🔰 🔨 Inse    |            |          |    |          |   |   |   |
|   | S          | Hyperlin  | k(K)          |             | 🔳 Inse      | rt Sub Rep | oort(S). |    |          |   |   |   |
|   | X          | Cut(T)    |               | <b>%−X</b>  |             |            |          |    | <u> </u> |   |   |   |
|   | L.         | Copv(C)   |               | ж-с         |             |            |          |    |          |   |   |   |
|   |            | Paste(P)  |               | <b>%</b> -V |             |            |          |    |          |   |   |   |
|   |            |           |               |             |             |            |          |    |          |   |   |   |

- 3. 数据绑定:
  - i. 将数据集中的数据列拖入到对应单元格中。
  - ii. C5单元格用于计算每个产品各自的总销量,所以要对C4单元格求和,选中C5单元格,单击上方快 捷按钮中的插入公式,在弹出的公式编辑框中输入公式SUM(C4)。
  - iii. D5单元格用于统计所有产品的总销量,所以要对D4单元格求和,同理,在D5单元格插入公式 SUM(D4)。

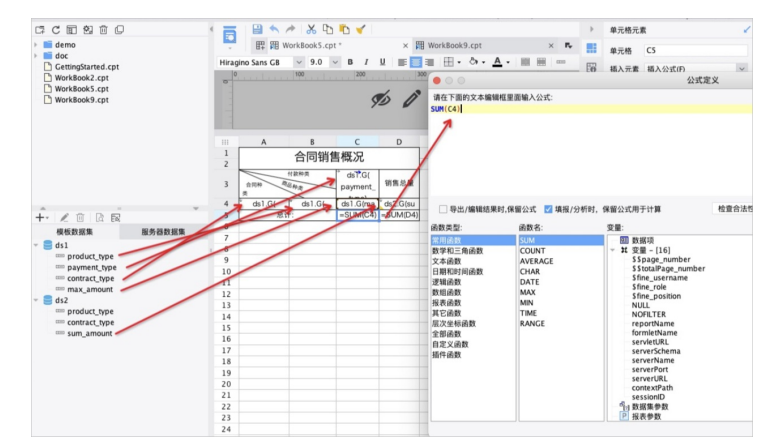

- 4. 属性设置:
  - i. 选中C3单元格, 让产品字段的数据在表格中横向扩展, 右边属性面板选择单元格属性 > 扩展 > 基 本 > 扩展方向 > 横向。

 ii. 选中C4单元格,由于A4、B4、C3单元格的扩展已经确定了唯一的销量值,故C4单元格无需扩展, 扩展方向为不扩展。C5和D5单元格也都要设置扩展方向为不扩展。

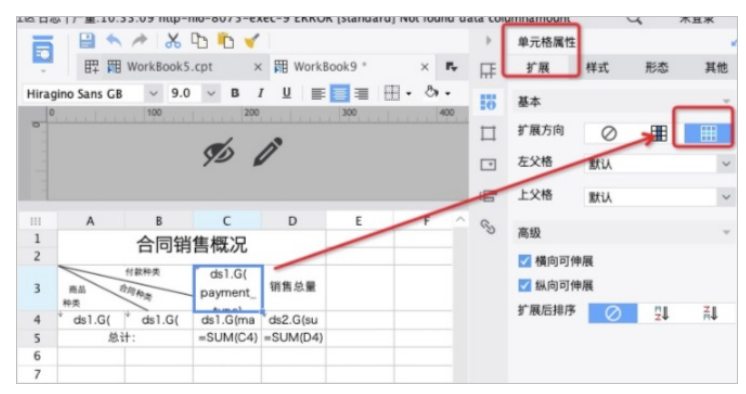

5. 多数据集关联:当报表中存在不同数据集的数据时,需要通过添加数据过滤条件,建立起不同数据集之间的联系。

这张报表的数据来源于两个不同的数据集ds1和ds2,商品种类、合同种类字段是这两个数据集共有的字段,使用这个字段建立起他们之间的联系。选中并双击D4单元格,弹出数据列对话框,选择过滤。给单元格添加一个普通条件,将ds2与ds1的商品种类、合同种类两个字段进行绑定,实现两个数据集之间的关联。

| Image: Control of the second of the second of the secon                         | 4<br>42 201       |
|----------------------------------------------------------------------------------------------------|-------------------|
| A     B       A     B       A     B       B     B       B     C       B     C       B     C       B     C                                                                                                    | 4<br>#12 10/1     |
| ▲         C         D         日本村市         C         C           ▲         ●         日本村市         ●         日本村市         C         C           ▲         ●         日本村市         ●         日本村市         C         C         C           ▲         ●         日本村市         ●         日本村市         ●         C         C         C         C           ●         ●         日本村市         ●         ●         ●         ●         ●         ●         ●         ●         ●         ●         ●         ●         ●         ●         ●         ●         ●         ●         ●         ●         ●         ●         ●         ●         ●         ●         ●         ●         ●         ●         ●         ●         ●         ●         ●         ●         ●         ●         ●         ●         ●         ●         ●         ●         ●         ●         ●         ●         ●         ●         ●         ●         ●         ●         ●         ●         ●         ●         ●         ●         ●         ●         ●         ●         ●         ●         ●         ● </th <th>4<br/>#12 10/11</th>                                                                                                    | 4<br>#12 10/11    |
| Alight Bath State     Bath State     O State       Bath State     Bath State     O State       Bath State     Bath State     Bath State       Bath State     Bath State     Bath State       It Ave Mark State     Bath State     C Att                                                                                                    | 4<br>192 1028     |
| 中国     日本     日本                                                                                                    | <b>9</b> .2 209   |
|                                                                                                    | 982 229           |
| 21.     ************************************                                                                                                    | 0.2 2.9           |
|                                                                                                    | 982 829           |
|                                                                                                    |                   |
| <                                                                                                    | ( M2 )   704      |
| Not Edit     数据列       本 过滤     高級       格条件        2     将父格子作为过滤条件(道用于父子格来自于同一个数据集)       通条件        2     ●       普通     ○       公式                                                                                                    | ( dag )   803     |
| Not mark     Not mark       Not mark     Not mark       Not mark     Not mark       Not mark     Not mark       Not mark     Not mark                                                                                                    | 402 D28           |
| the field of the field of the field o | (A2) 23           |
| No Eld     数据列       ▲ 过滤 高级        格条件        ② 将父格子作为过滤条件(适用于父子格来自于同一个数据集)       通条件       E:     ● 普通       公式                                                                                                    | ( 402 )   1034    |
| H1     ¥6     数据列       ▲ 过滤     高级       音条件       ② 将父格子作为过滤条件(适用于父子格来自于同一个数据集)       書条件       21:     ● 普通       公式                                                                                                    | <b>4</b> 0.2 12.0 |
| ett 更高 m m m m m m m m m m m m m m m m m m                                                                                                    | 01,2 D.H          |
| 支援務列       本 过速 高级       培条件       【 将父格子作为过滤条件(适用于父子格来自于同一个数据集)       通条件       注:     ● 普通       公式                                                                                                    |                   |
| ● 数 酸列<br>本 过滤 高级<br>各条件<br>【 将父格子作为过滤条件(适用于父子格来自于同一个数据集)<br>通条件<br>比: ● 普通 ○ 公式                                                                                                    |                   |
| 本 过滤 高级<br>格条件<br>管 将父格子作为过滤条件(适用于父子格来自于同一个数据集)<br>通条件<br>註: ● 普通 ○ 公式                                                                                                    |                   |
| ● ● ● ● ● ● ● ● ● ● ● ● ● ● ● ● ● ● ●                                                                                                    |                   |
| 8.50· 编程符·                                                                                                    |                   |
| 1911 (BUTE 1917)                                                                                                    |                   |
| contract type v 等于 v 回 号 ds1 v contract v                                                                                                    |                   |
|                                                                                                    |                   |
| ● 与(AND) ○ 或(OR) +                                                                                                    | 十 増加 容 1          |
| (列名:product_type) 等于 'ds1.product_type'                                                                                                    | × 181             |
| and (%A.contract_type) + T_ds1.contract_type                                                                                                    | ↑ 上3              |
|                                                                                                    |                   |
|                                                                                                    | 1 15              |
|                                                                                                    | + TH              |
|                                                                                                    | ↓ 下<br>() 添加      |

- 6. 图表设计:
  - i. 合并A7~D15单元格,选择菜单栏插入 > 单元格元素 > 插入图表。选择柱形图 > 柱形图,单 击确定。

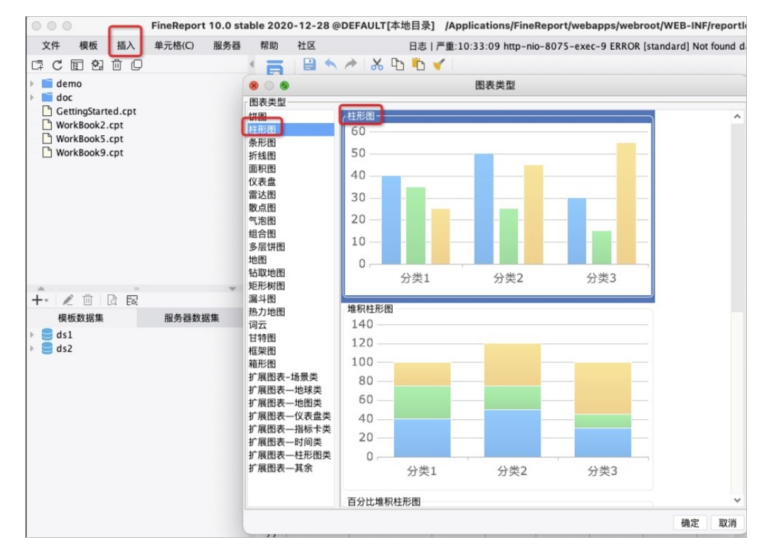

ii. 选中图表,在右边属性面板选择单元格元素 > 数据,设置柱形图的数据。数据来源:单元格数据;分类名:=B4;系列名:=C3;值:=C4。

⑦ 说明 分类名、系列名、值在设置的时候必须要有等号,否则单元格会被作为字符串处理

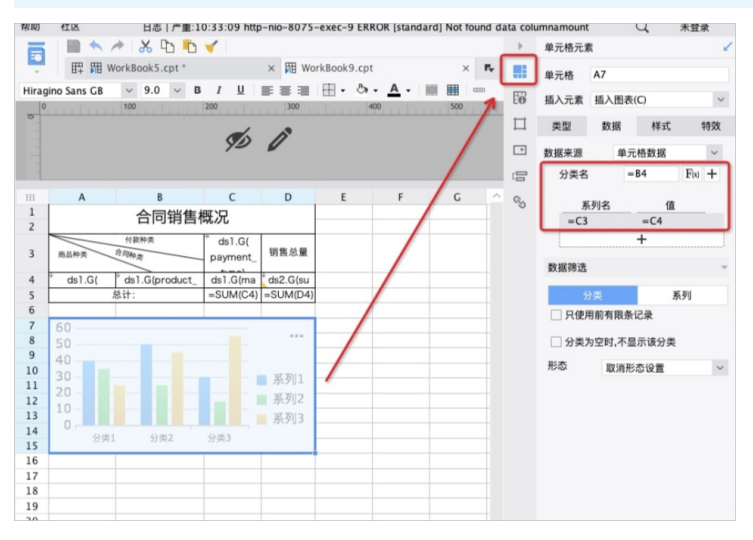

 7. 报表预览:报表必须先保存才能预览,单击保存保存报表,单击预览,选择分页预览,即可在浏览器中 查看报表。

### 常见问题

FineReport和FineBl的区别: FineReport和FineBl的区别。

FineReport和FineBl在操作中有一些相似性, FineBl常见问题参考: Bl使用问题汇总。

FineReport新手FAQ:设计器问题汇总。

FineReport报表设计参考: 报表应用学习路径。

# 9.Power BI

本文介绍如何通过Power Bl连接AnalyticDB MySQL版集群并进行实时数据分析。

### 前提条件

开始使用Power Bl前,您需要完成以下准备工作:

● 安装Power BI。

⑦ 说明 本文测试使用的Power Bl版本为2.79.5768.663 Power Bl Deskt op,语言为英文。

• 下载安装6.9.3版本的MySQL Connector。

⑦ 说明 最新的8.x版本MySQL Connector与AnalyticDB MySQL版不兼容。

• 如果您需要通过外网连接AnalyticDB MySQL版集群,请先申请外网地址。

### 通过Power BI连接AnalyticDB MySQL

- 1. 打开Power Bl。
- 2. 根据系统提示选择Get data > More > Database > MySQL database, 然后单击Connect。

⑦ 说明 Power BI将自动检测您的系统是否安装MySQL Connector,若未安装,请根据提示安装6.9.3版本的MySQL Connector。

| Search                  | Database                                                                                            |   |
|-------------------------|----------------------------------------------------------------------------------------------------|---|
| All<br>File             | <ul> <li>SQL Server database</li> <li>Access database</li> </ul>                                    | ĺ |
| Database                | SQL Server Analysis Services database                                                               |   |
| Power Platform<br>Azure | <ul> <li>Oracle database</li> <li>IBM Db2 database</li> <li>IBM Informix database (Beta)</li> </ul> |   |
| Other                   | IBM Netezza<br>MySQL database                                                                       |   |
|                         | <ul> <li>PostgreSQL database</li> <li>Sybase database</li> <li>Teradata database</li> </ul>         |   |
|                         | SAP HANA database     SAP Business Warehouse Application Server                                     |   |
|                         | <ul> <li>SAP Business Warehouse Message Server</li> <li>Amazon Redshift</li> </ul>                  |   |
|                         | A Impala                                                                                            |   |

3. 在Server和Database中分别填写AnalyticDB MySQL版的连接地址和数据库名称,然后单击OK。

| MySQL data | ibase            |  |  |
|------------|------------------|--|--|
| Server     |                  |  |  |
| p          | ads.aliyuncs.com |  |  |
| Database   |                  |  |  |
| adb_demo   |                  |  |  |

4. 在User Name和Password中分别填写AnalyticDB MySQL版的数据库账号和密码,然后单击Connect。

|          | MySql database >                              |
|----------|-----------------------------------------------|
| Windows  | am-bpads.aliyuncs.com;a                       |
| Database | User name                                     |
|          | Password                                      |
|          | Select which level to apply these settings to |
|          | am-bp ads.aliyuncs.com *                      |
|          |                                               |
|          | Back Connect Cancel                           |

5. 系统弹出**Encryption Support**提示框,单击**OK**, Power BI开始连接AnalyticDB MySQL版。 连接成功后,右侧列表中显示数据库中的表,单击表名可以查看表数据。

### 使用Power BI

在Power Bl中获取AnalyticDB MySQL版表数据后,您就可以通过Power Bl制作各类报表。如何使用Power Bl 请参见Power Bl。

# 10.Smartbi

Smartbi可以将您现有的数据进行有效整合,快速准确地提供报表并提出决策依据,帮助做出明智的业务经营决策。本文介绍如何通过Smartbi连接云原生数据仓库AnalyticDB MySQL版集群。

# 前提条件

- 已下载并安装SmartbiV8.5及以上版本。
- 已创建AnalyticDB MySQL版集群。创建方法,请参见创建集群。
- 已在AnalyticDB MySQL版集群的白名单中添加Smartbi所在服务器的IP地址。设置方法,请参见设置白名单。
- (可选)若Smartbi与AnalyticDB MySQL版集群不在同一可用区内,您将需要通过公网连接AnalyticDB MySQL版集群。申请公网地址方法,请参见申请公网地址。

#### 操作步骤

- 1. 打开Smartbi。
- 2. 单击左侧导航栏中的圆图标,或选择快捷菜单中的数据连接。

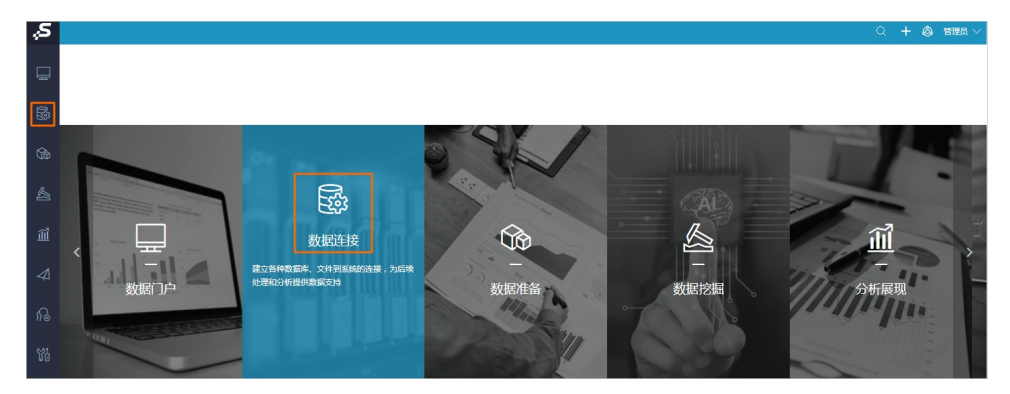

3. 在数据连接页的全部页签下,选择aliyun AnalyticDB。

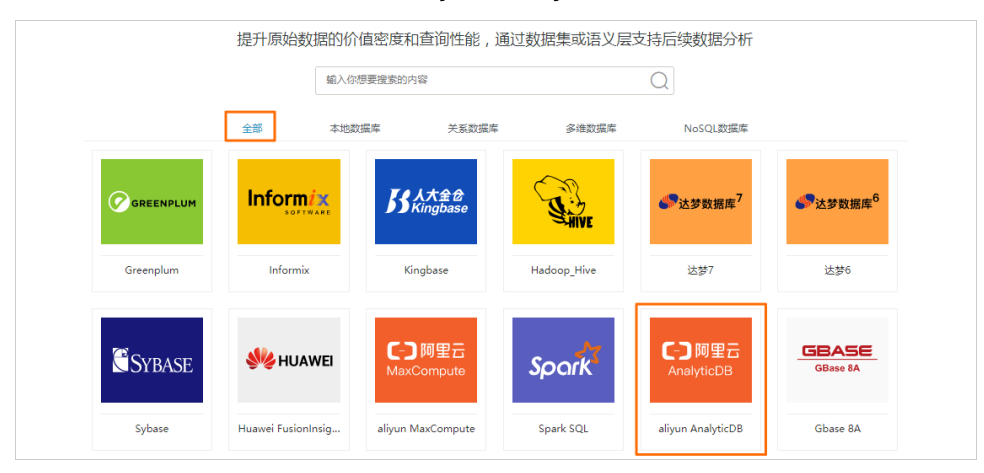

4. 在新建关系数据源页面,根据提示填写AnalyticDB MySQL版集群的连接信息。

| 新建关系数据源                                                       | ×                                                                                                    |  |  |
|---------------------------------------------------------------|----------------------------------------------------------------------------------------------------|--|--|
| 名称*<br>别名<br>驱动程序类型*<br>驱动程序类*<br>连接字符串*<br>验证类型<br>用户名<br>密码 | n AnalyticDB<br>*品内量<br>*品内量<br>===============================                                                                                                    |  |  |
| 配置项                                                           | 说明                                                                                                    |  |  |
| 名称                                                            | 新建的数据源的标示名,必须唯一。                                                                                                    |  |  |
| 别名                                                            | 新建的数据源显示的名称,选填。                                                                                                    |  |  |
| 驱动程序类型                                                        | 选择aliyun AnalyticDB。                                                                                                    |  |  |
| 驱动程序存放目                                                       | 录 选择 <b>产品内置</b> 。                                                                                                    |  |  |
| 驱动程序类                                                         | 无需配置,保持默认值 com.mysql.jdbc.Driver 即可。                                                                                                    |  |  |
| 连接字符串                                                         | AnalyticDB MySQL版集群连接地址,格式如下:<br>jdbc:mysql:// <servername>/<database>?<br/>useUnicode=true&amp;characterEncoding=UTF-8&amp;engine=MPP<br/>⑦ 说明<br/>servername : AnalyticDB MySQL版集群的外网地址或者VPC地址和端<br/>口号, AnalyticDB MySQL版默认端口号为3306。<br/>database : AnalyticDB MySQL版集群中的数据库名称。<br/>您可以在集群信息的网络信息区域查看连接地址和端口信息,详情请参见连接地<br/>址。</database></servername> |  |  |
| 用户名                                                           | AnalyticDB MySQL版集群中创建的账号。                                                                                                    |  |  |
| 密码                                                            | 集群账号对应的密码。                                                                                                    |  |  |

5. 单击测试连接(T),在弹出的对话框中单击确定(O)。

| 新建关系数据源  |                       |       |       |                            |               | ×     |
|----------|-----------------------|-------|-------|----------------------------|---------------|-------|
| 名称*      |                       |       |       |                            |               |       |
| 别名       |                       |       |       |                            |               |       |
| 驱动程序类型*  | aliyun AnalyticDB     | ~     |       |                            |               |       |
| 驱动程序存放目录 | ● 产品内置 ○ 自定义          | 提示信息  | ×     | 10000                      |               |       |
| 驱动程序类*   | com.mysql.jdbc.Driver |       |       |                            |               |       |
| 连接字符串*   | jdbc:mysql://         | 测试通过! |       | seUnicode=true&characterEn | coding=UTF-88 |       |
| 验证类型     | ● 静态 ○ 动态             |       | 确定(O) |                            |               |       |
| 用户名      | illa:                 |       |       |                            |               |       |
| 密码       |                       |       |       |                            |               |       |
| 高级 >     |                       |       |       |                            |               |       |
|          |                       |       |       |                            |               | *20   |
|          |                       |       |       | 测试连打                       | 要(1) 保存(S)    | 天闭(C) |

6. 单击新建关系数据源页面右下角保存(S)即可。

成功连接至AnalyticDB MySQL版集群后,您可以在Smartb**数据连接**下拉列表中找到AnalyticDB MySQL 版集群数据库,并通过**数据库管理(S)**来添加数据库资源。具体操作步骤,请参见<mark>数据库管理</mark>。

| Ş  |                                                     |                    |
|----|-----------------------------------------------------|--------------------|
| Ē  | ✓ → → → → → → → → → → → → → → → → → → →             | Q                  |
|    | ~ 	☐ Demo数据源 >                                      |                    |
| ŝ  | > 🗐 AnalyticDB_t                                    | 打开(0)              |
|    | <ul> <li>PoodmartCN</li> <li>MondrianFoc</li> </ul> | 数据库管理(S)<br>设置数据权限 |
| ĨĨ | › 🖨 dbm_data<br>> 닭 Session                         | 移动到<br>删除(D)       |
|    | > 🗎 SYSTEM知识库                                       | 资源授权(I)<br>排序(T)   |
|    | > 🗗 高速缓存库                                           | 复制(C)              |

### 使用Smartbi

完成上述操作后,您可以连接并获取AnalyticDB MySQL版集群中的数据,通过Smartbi进行数据可视化相关 操作。如何使用Smartbi,请参见Smartbi帮助文档。